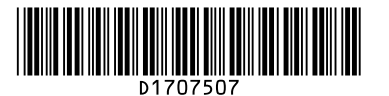

# **Quick Reference Copy Guide**

⇒Please put this guide above your machine

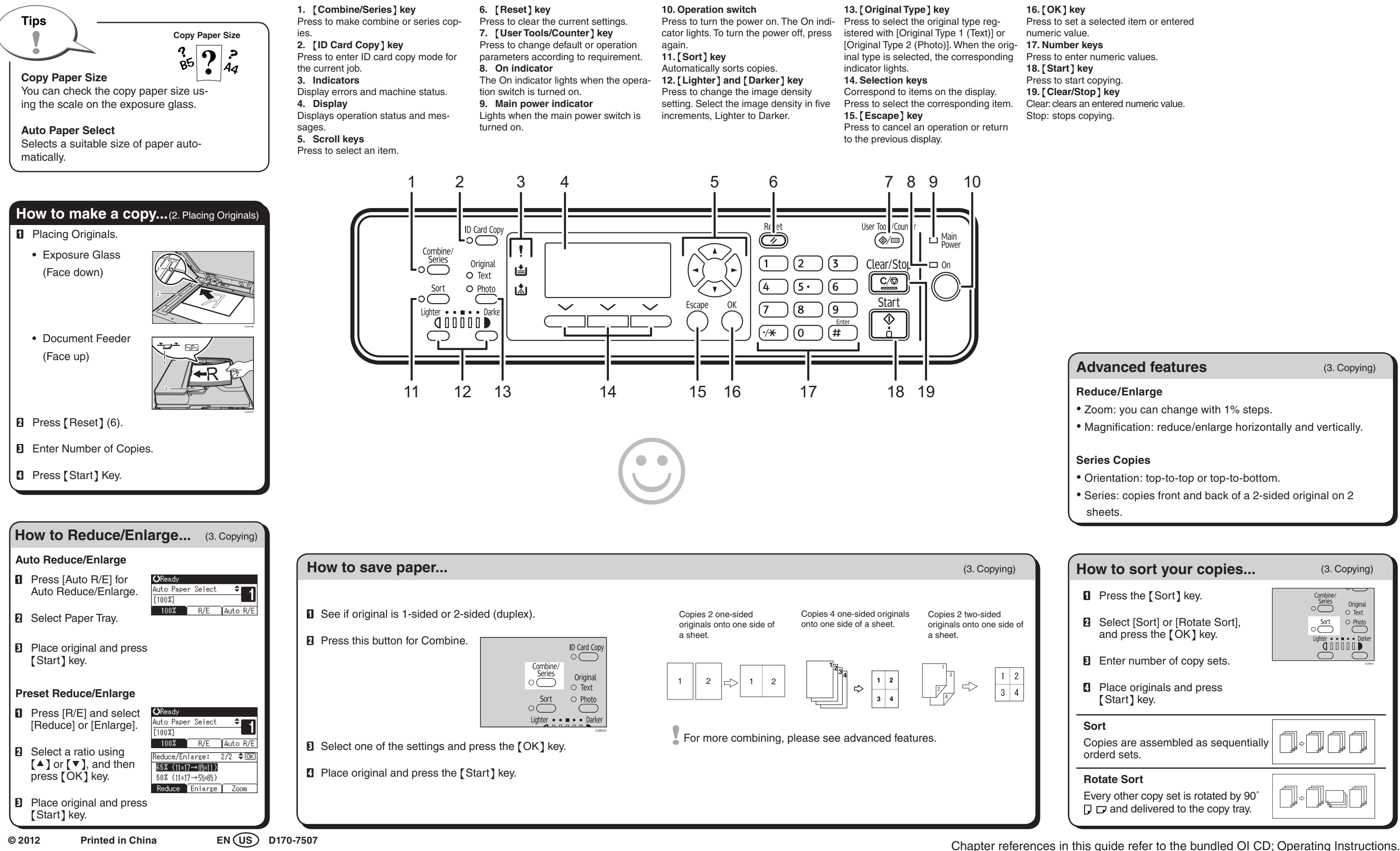

۲

۲

۲